## R A D I O N I C S

## D636A Command Center Installation Instructions

### 1. General Description \_

The D636A Command Center is a low profile surface mount, four-wire unit designedforuse with the Radionics D4112 and D6112 Control/Communicators. The D636A features an illuminated keypad, a backlit, 2-line (16 characters each) English text LCD display, an armed status indicator, three programmable function keys and a built-in sounder that emits several distinct tones.

All D636A power and data requirements are supplied by the Control/Communicator via a simple four-wire connection. Up to four D636A Command Centers can be installed in one D6112 system and up to two can be installed in one D4112 system.

Custom text is programmed into the D636A Command Center using the D5100 Bar Code Programmer loaded with the D636 Keypad Handler.

## 2. The Display\_

The D636A Command Center continuously displays the latest status conditions of the security system using words, numbers, and symbols in its display. When a series of events occur that affect the system, the D636A displays each event by priority, for example, alarms are displayed before faults.

The LCD display is illuminated if any key on the Command Center is pressed and remains lit for approximately 18 seconds. The display lights when there is alarm memory and will remain lit until the memory is cleared with a COMMAND 4

## 3. The Command Center Digital Keypad\_

The D636A has a COMMAND bar, an ENT (ENTER) key, three programmable function keys labeled A, B, and C, and number keys from 0 to 9. These fifteen keys are used to enter command functions and personal passcodes into the Control/Communicator.

Under normal operations the keypad is continuously backlit. The D636A does give you the option of having the keypad time-out under the same conditions as the LCD display. For backlight time-out operations on the keypad, cut jumper W4.

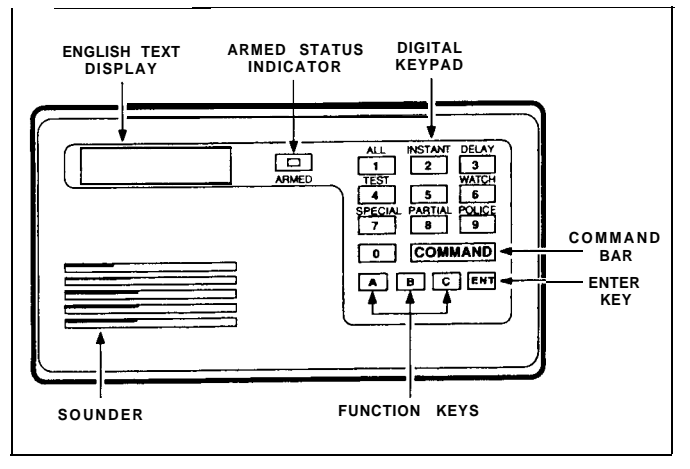

Figure 1: D636A COMMAND CENTER

**3.1 COMMAND Bar:** The Command bar is used to initiate standard one- or two-digit command functions.

3.2 ENT Key: When a passcode is completed, the ENT key must be pressed to enter the passcode. If the ENT key is not pressed within five seconds the passcode is ignored by the Control/Communicator. The ENT key is not required to enter COMMAND bar functions.

The Control/Communicators have a time window for accepting key entries. After one key is pressed, the next key must be pressed within five seconds. After five seconds have expired from the last key entry, the entire entry is cleared and must be restarted.

3.3 **Function Keys:** Each function *key* can be programmed to perform a specific command function of the D6112 Control/Communicator. **When used with the D4112, the D636A function keys are preprogrammed.** Function key "A" is Command 44 (local system test), function key "B" is Command 47 (reset detectors), and function key "C" is Command 5 (passcode change). These function keys enable the user to press one button to perform command functions instead of memorizing the two digit command. For complete details concerning the programming of the function keys when using the D6112, see the *6112:MAIN Program Entry Guide.* 

When using a function key to initiate a command, the command is not shown on the D636A display as described in the User's Guide. In order to provide displays for each command asdescribed in the User's Guide, the command must be initiated using the Command bar.

0

### 4. Response Tones \_\_\_\_\_

All command centers contain a sounder used to annunciate several system conditions and account conditions. The response tones for the D636A are as follows:

**Entrance Warning** - The command center emits a pulsating beep during the entry delay period to remind the user to disarm the security system. This is a programmable function of the D4112 and D6112.

**Keystroke Entry** - As each key is touched the command center emits a short beep to indicate that the entry has been stored in the command center buffer.

**Faulted Zone Protest** - The system may be programmed to sound the account command center buzzer for two seconds after an arming attempt has been made, to indicate that a zone is faulted.

**Watch Tone** - The command center sounder emits a short beep when a perimeter zone is faulted during the perimeter watch mode.

Service Tone - Some zones may be programmed to sound a service tone when they are faulted. To silence the sounder enter your passcode, plus ENTER, or enter COMMAND 4.

**NOTE:** Some zones, such as fire zones, may be programmed so that the sounder cannot be silenced until the zone fault is corrected (see the *D6112: MAIN Program Entry Guide* or *D4172 installation and Programming Manual*).

**Telephone Trouble** - In a reporting system when the phone line is disconnected or the system is unable to make contact with the Central Station receiver, the Command Center beeps until the situation is corrected, or a personal passcode or COMMAND 4 is entered.

## 5. Zone Annunciation \_

The D636A Command Center can display information for up to sixteen protective zones.

## 6. Command Center Sounder Disable \_\_\_\_

To permanently disable the sounder; remove all power from the Command Center, cut the leads on **resistor R36** (see Figure 2), and remove this component.

**NOTE:** For U.L. installations, the sounder on at least one Command Center in the D4112/D6112 system must remain connected.

# 7. D636/D636A Command Centers (Old and New Versions)

The only difference between the D636 and the D636A is the addition of the keypad backlight jumper (W4) which is present on the D636A Command Center (refer to Figure 3) and a product ID label on the back of the command center base. These are the only visual indications between the two assemblies.

Figure 3 also illustrates the difference between a new D636A and a D636 converted to a D636A.

When the backlight jumper (W4) is cut, the D636A digital keypad backlighting will only illuminate when a digit is pressed, when the alarm system is in the entry delay mode, during alarm memory, or if a digit is pressed.

When the jumper is left intact, the D636A digital keypad is continuously illuminated.

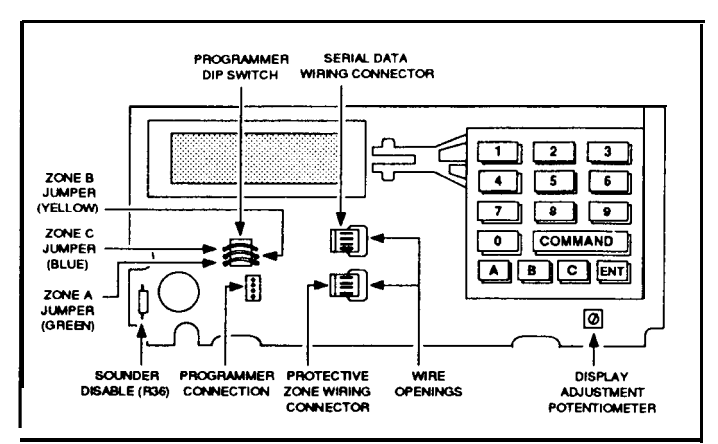

Figure 2: D636 CIRCUIT BOARD

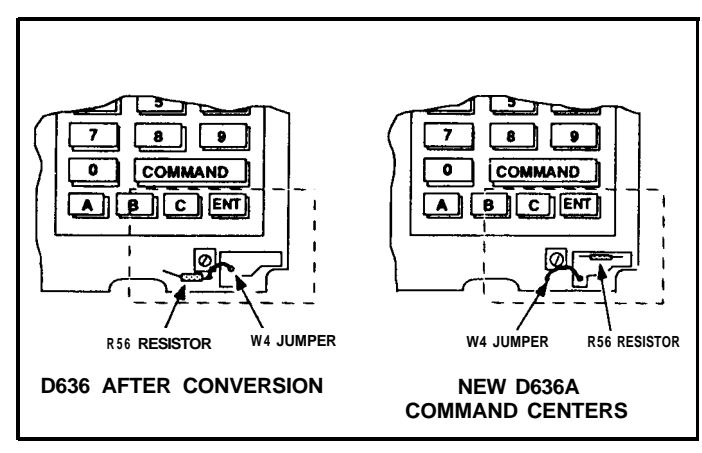

Figure 3: D636A CHANGES

## 8. Wiring the D636A Protective Zones

The D636A also expands the system with three hardwire protective zone inputs (this feature does not operate when used with the D4112 Control/Communicator). Each zone functions independently and does not interfere with the operation of the others. Each zone is supervised with a 1000 ohm end-of-line resistor (Radionics D105BL, three supplied with the unit). Dry contact sensing devices may be connected in series (normally closed) or in parallel (normally open) to any of these zones. Each zone can detect open circuit, closed circuit, and normal circuit conditions (refer to the table in the *D6112 Operation and Installation Manual* RPN #74-04366-000, Section 11.2 "Protective Zone Parameters" or *D4112 Installation and Programming Manual* RPN #74-05365-000, Part 1, Section 9.2 for voltmeter readings of specific conditions).

The D4112 and D6112 Control/Communicators are programmed with a zone code for each protective zone. The zone codes determine how each zone responds to faults and command centers. Consult the D6112:MAIN Program Entry Guide or D4112 Installation and Programming Manual for programming details.

The D636A has two sets of four color-coded flying leads attached to connector plugs. The zone expansion flying

leads are colored black, green, yellow, and blue and this connector plugs into the bottom plug. When wiring zone inputs, the black wire is the zone common, and the green, yellow, or blue wires are the zone inputs (see Figure 4).

**NOTE:** The protective zones have jumpers that must be cut before wiring zone inputs (jumpers must be cut to detect alarms). If using protective zone A, cut the green (W1) jumper. If using protective zone B, cut the yellow (W2) jumper. If using protective zone C, cut the blue (W3) jumper (see Figure 2). Do NOT cut these jumpers if the protective zones are not used. Do NOT install end-of-line resistors if the protective zones are not used (the E.O.L. resistor can be used if the jumpers are already cut and the protective zones are not used).

#### D636A Protective Zone Wiring Guide

| Black Wire  | Zone Common  | No Jumper          |
|-------------|--------------|--------------------|
| Green Wire  | Zone A Input | Green Jumper (W1)  |
| Yellow Wire | Zone B Input | Yellow Jumper (W2) |
| Blue Wire   | Zone C Input | Blue Jumper (W3)   |

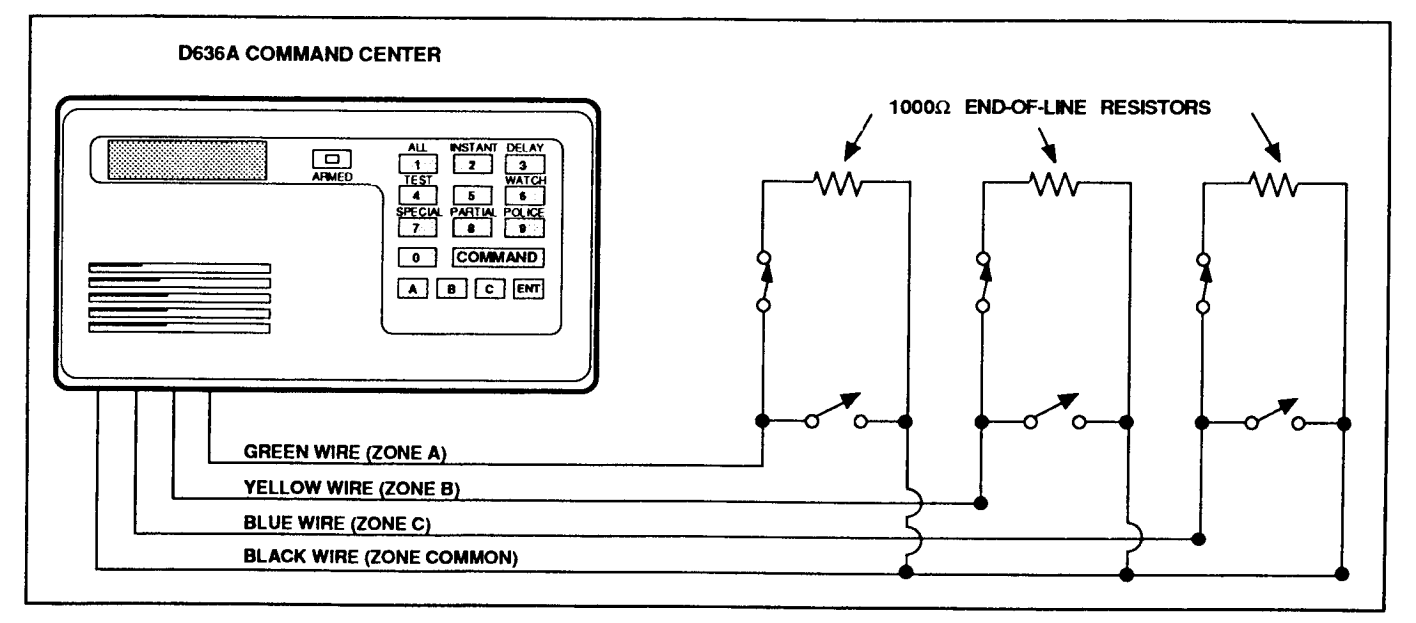

Figure 4: WIRING THE D636A PROTECTIVE ZONES

#### 9. Installing the Command Center

To mount the unit, the front cover must be removed from the base, exposing the mounting holes. Follow the directions below for mounting:

**IMPORTANT:** Do not mount the D636A in areas of extreme cold (e.g.; in an uninsulated building, refrigerated

areas, outdoors, or in areas where the temperature can go below 32°F). The LCD does not function in cold environments. Do not mount the command center in a location exposed to direct sunlight. Direct sunlight makes the display less visible and may also damage the command center components.

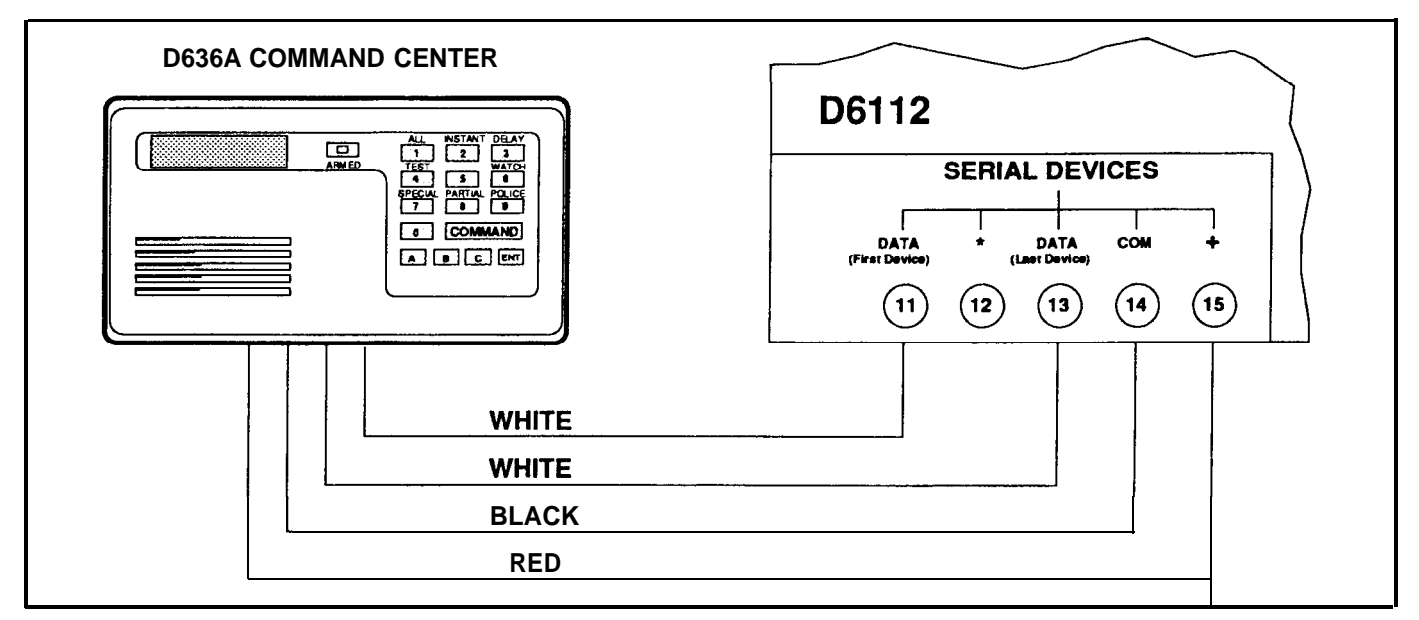

Figure 5: INSTALLING THE D636A COMMAND CENTER TO THE D6112

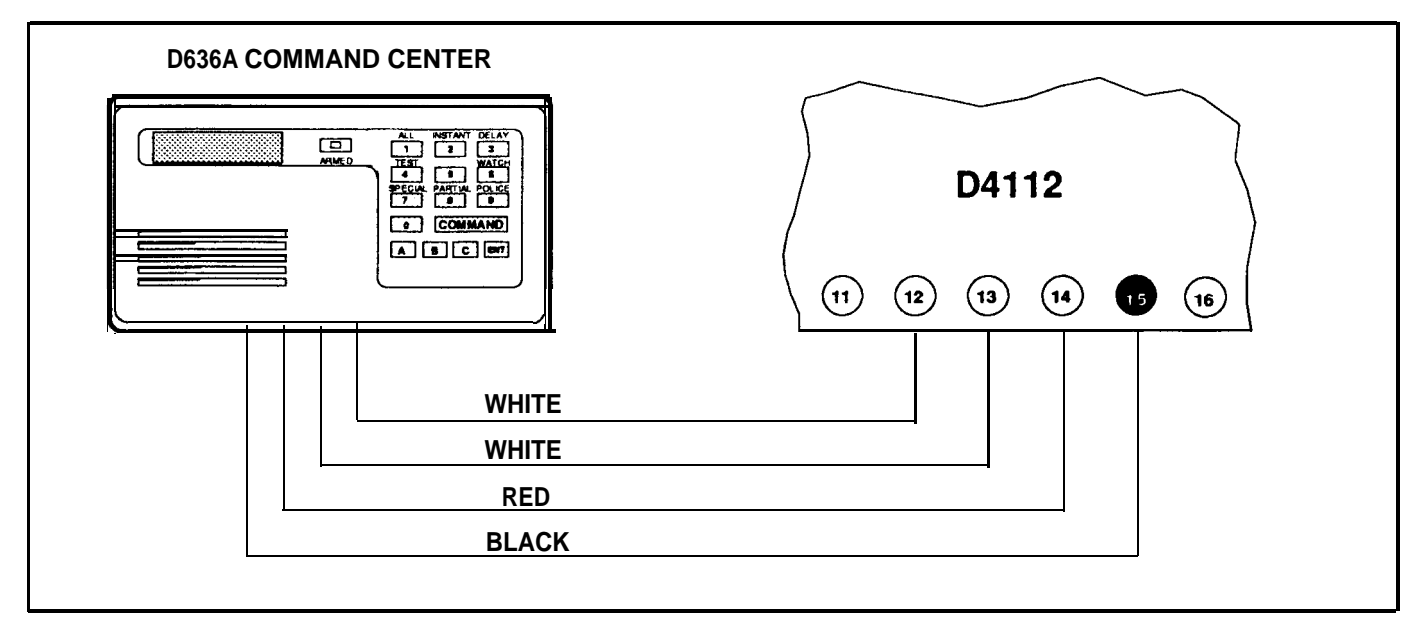

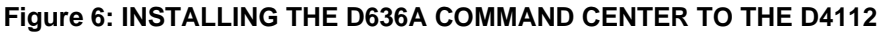

- 9.1 **Remove the Front Cover** Remove the front cover from the enclosure base. Use a small flatbladed screwdriver to gently push the two bottom cover tabs back. As the tabs are pushed back, lift the bottom of the cover away from the base. Remove the cover.
- **9.2** Wire the D636A The total cable length used to connect the command centers to the Control/ Communicator can run no longer than 1000 feet when using 22 AWG. The wire run between serial

devices (D420, D620, D626, D630, D636A or D640) can be no *more* than *300 feet*. Route the four color-coded flying leads through the wiring opening in the back of the enclosure base and plug into the serial data wirtng connector in the command center. Figures 5 and 6 show typical installations using one D636A command center. For installing more than one device refer to the *D6112 Operation* and *installation Manual* (74-04366-000) or the *D4112 Installation and Programming Manual* (74-05365-000).

- **9.3 Mount the Enclosure Base** Place the enclosure base on the wall in the desired location. Use a centerpunchorapenciltomarkthelocationsofthe mounting holes. (The enclosure base can be mounted to a single-gang wall box if desired. Two mounting screw holes on the base are positioned for standard single-gang compatibility.) Secure the enclosure base to the wall or gang box.
- 9.4 Adjust the Display Contrast Adjust the Potentiometer (see Figure 2) for optimum display contrast.
- **9.5 Program the D636A Command Center** Since the programming jack is located inside the D636A,

custom text programming should be completed before replacing the front cover. Custom text programming can be found in Section 10.

- **9.6 Replace the Front Cover** Align the top two tabs of the enclosure cover with the top two tab slots in the enclosure base. Slide the top of the cover into the base. Gently push the bottom of the cover down on the base until it snaps into place.
- 9.7 **Adjust the Keys** Push each key on the keypad towards the top of the enclosure to ensure proper mating with the openings in the top cover.

## 10. Custom Text Programming for the D636

The D636A custom text for each zone is programmed using the D5100 Programmer loaded with the D636A *Keypad Handler (74-05569-000).* (When using the D5100 Programmer, refer to the D5100 Operation and Installation manual #74-02521-000.)

There are two types of Custom Text that can be programmed, Custom Text for each zone, and Custom Text for the Idle display. Each Custom Text display can be up to 15 characters long. Standard text (which is not programmable) appears on the first line of the D636A Display and Custom Text appears on the second line. Below is an example of both types of text.

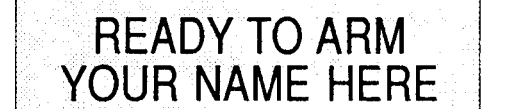

< < < < Standard Text > > > >

< < < < Custom Text > > >

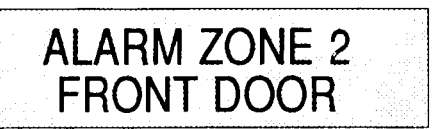

Zone Display

Idle Display

**10.1** Disable the Control/Communicator by attaching a Jumper from the Reset Pin to common until programming is completed. This is done to prevent the Control/Communicator from reporting to the Central Station while the D636A is being programmed.

D636 Display:

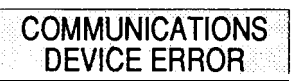

Display alternates between idle display. If the display is not on, remove the jumper and try the procedure again.

**NOTE:** While it is disabled, verify the Control/ Communicator is still supplying power to the D636A.

- 10.2 Switch **Power** and both **Data** switches on the D636A Programming Dip Switch (see Figure 7), to the OFF position.
- 10.3 Connect the D5100 to the D636A Programmer Connection (see Figure 3 and 7) using the D5106 Programmer Interface Cord or the D5103A Programmer Cord.

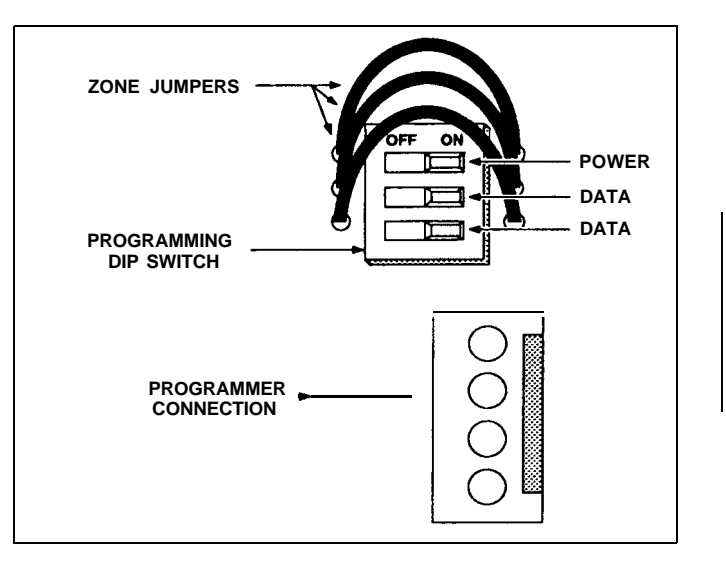

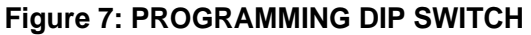

- 10.4 Access the Handier as shown in Figure 8.
  - a. Starting at OmegaWand 2.6, scan the ADVANCE bar code until 636 Keypad ##.## appears. Scan ENTER.
  - b. 636M: New File appears, scan ENTER.
  - c. When 636M : appears, enter a file name.
  - d. Scan ENTER to access Zone 1 Display.
  - e. Scan ENTER or ADVANCE and the Zone 1 custom text display appears (> ).
  - f. Enter up to 15 characters of Custom text for Zone 1, centerthe text in the display, and stroke ENTER.
  - g. The next Zone # Display will appear. Follow steps e g until custom text has been assigned to each Zone and to the Custom Text display.
  - h. Save your program if necessary. The same program must be loaded into each D636A on the same account.
- 10.5 On the D636A, press keys 4 and 6 simultaneously and *hold* while switching **Power** on the Programming Dip Switch to the ON position.

D636A Display:

PROGRAMMING

Release the keys.

10.6 Load the 638 Keypad program from the D5100 to the D636A Command Center by stroking LOAD PANEL on the D5100.

D636A Display:

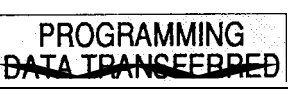

**NOTE:** This display also appears when Copying the program from the D636A to the D5100 Bar Code Programmer.

- 10.7 Disconnect the D5100 Prgrammer from the D636A and turn the **Data** switches to the ON position.
- 10.8 Remove the Disable Jumper from the Control/ Communicator.
- 10.9 Test your D636A Command Center to confirm the Custom text programming.

## 11. Programming the D4112 and D6112 \_\_\_\_

The device model programming (6112=4.2 D I Model and D4112= 1 Account, Device 1Type) for the D636A is programmed as a 3, the same as for a 0630 Command Center.

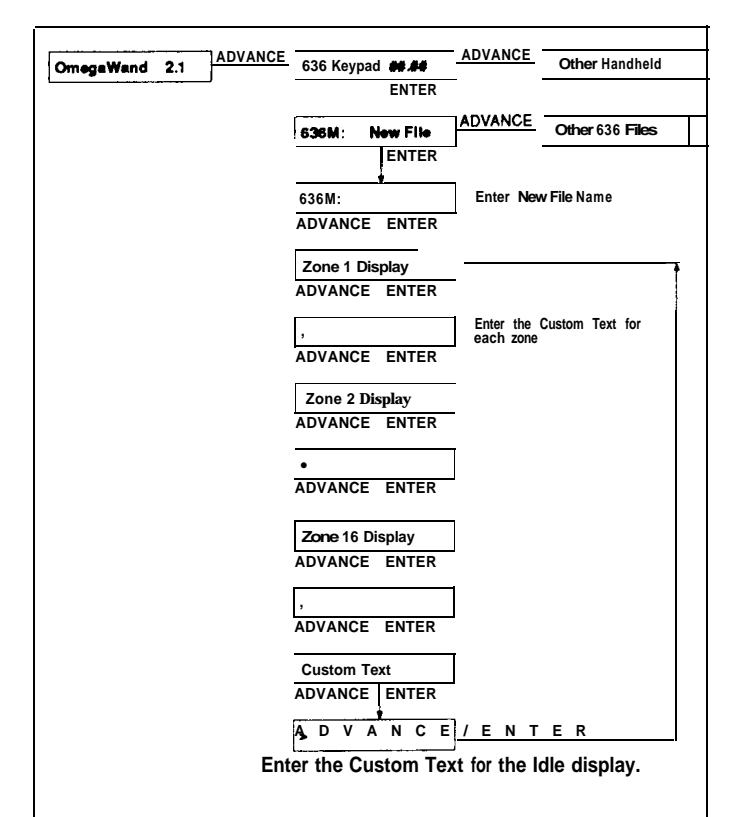

Figure 8: D636A Programming

## 12. System Trouble Report Codes (COMMAND 42 and COMMAND 40)\_

Typically, when a system trouble occurs, the trouble buzzer of the command center sounds. When the subscriber reports this condition to the Central Station operator, the subscriber may be instructed to enter a COMMAND 42 at the D636A (See 5.10 Cmd42, in the D6112 Program Entry Guide #74-04367-000, and Sys **Test/Reset, Cmd42DiagRpt,** in the D4 112 Installation and Programming Manual #74-05365-000).

If **pulsed format** is transmitted, only the trouble report code is sent to the central station. If there are *no* system troubles present when COMMAND 42 is entered, a restoral report is transmitted. If the communicator transmits in **BFSK format**, a trouble report code and "STATUS REPORT" is sent to the central station. If there are no system troubles, a restoral report and "STATUS REPORT" is transmitted. If the **Modem II** format is used by the communicator, a trouble report code and "DIAG REPORT" is sent to the central station. If there are *no* system troubles, a "DIAG REPORT" is transmitted.

Keying COMMAND 40 or 42 at the D636A Command Center displays a trouble report. If applicable, a second trouble report **can** be displayed by keying in the command again. Maximum number of trouble reports that can be held in the Command Center's trouble memory is two.

- D636A Operation/installation Instructions

### 13. System Trouble Report Codes (COMMAND 42 and COMMAND 40) (cont.)

After the panel is disable/restarted, powered up, or serviced for the indicated system troubles, clear the system trouble memory by entering COMMAND 42 and/ or COMMAND 40 until no troubles are displayed. Press any key to exit COMMAND 40. (COMMAND 40 is *not* automaticaly exited upon an alarm or a trouble condition, although alarm and trouble signals continue to be transmitted to the central station.)

| Display                          | Trouble<br>Report<br>Code | Description                                                                | Probable Cause                                | Action Required                    |
|----------------------------------|---------------------------|----------------------------------------------------------------------------|-----------------------------------------------|------------------------------------|
| DIAGNOSTIC<br>PRGRMR COMM ERR    | 0                         | D5100 Communication Error                                                  | bad connection to<br>programmer               | reprogram D4112/D6112              |
| DIAGNOSTIC<br>DEVICE COMM ERR    | 2                         | Command Center<br>Communication Error                                      | noisy environment or<br>excessive wire length | service may be required            |
| DIAGNOSTIC<br>REPORT FAILED      | 3                         | Communication Failure                                                      | unable to communicate with central station    | service may be required            |
| DIAGNOSTIC<br>TELCO SERVICE      | 4                         | RJ38X Jack Supervision                                                     | phone cord unplugged                          | service may be required            |
| DIAGNOSTIC<br>AUXILARY POWER     | 5                         | Aux Power Supervision                                                      | short on auxiliary device<br>or wiring        | service is required                |
| DIAGNOSTIC<br>AC POWER FAILURE   | 6                         | AC Power Fail                                                              | transformer unplugged                         | service may be required            |
| DIAGNOSTIC<br>LOW BATTERY        | 7                         | Battery Supervision                                                        | low battery or battery fail                   | service may be required            |
| DIAGNOSTIC<br>KEYPAD WIRING      | 8                         | Command Center Fault<br>or interface failure                               | Command Center wiring fault                   | service is required                |
| DIAGNOSTIC<br>HARDWARE FAIL      | 9                         | Internal Hardware Fault<br>(local zone inputs are<br>probably inoperative) | main D4112/D6112 board<br>failure             | service is required                |
| DIAGNOSTIC<br>MISSING SER DEVICE | В                         | Missing Serial Device                                                      | wiring problem, open<br>or short              | service is required                |
| DIAGNOSTIC<br>DEVICE PROG ERR    | С                         | Device Programming Error                                                   | serial device does not<br>match program       | reprogram devices                  |
| DIAGNOSTIC<br>INT SOFTWARE       | D                         | Internal Software Error/<br>Cmd Center Comm Problems                       | internal memory failure                       | call Radionics<br>Customer Service |
| DIAGNOSTIC<br>CHECKSUM FAIL      | Е                         | Checksum Fail                                                              | EEPROM failure                                | call Radionics<br>Customer Service |
| DIAGNOSTIC<br>ROM FAIL           | F                         | System ROM Failure                                                         | internal ROM failure                          | call Radionics<br>Customer Service |
| DIAGNOSTIC<br>SYSTEM NORMAL      |                           | System Normal                                                              |                                               |                                    |

## 14. D636A Command Center Specifications

#### **Operating Voltage:**

Nominal 12 VDC supplied by the Control/ Communicator auxiliary power supply.

#### **Current Requirements:**

Jumper Intact: Idle:

34mA keypad on, LCD off, disarmed.40mA keypad off, LCD off, LED on, armed.

75mA keypad on, LCD on, LED on, armed, alarm memory

Maximum: 96mA keypad on, LCD on, LED on, tone on.

#### Jumper Cut:

Idle: 24mA keypad off, LCD off, disarmed. 30mA keypad off, LCD off, LED on, armed.

#### **Enclosure Dimensions:**

Height 4.56", Length 8.15", Depth .816"

Color: Warm gray.

#### Operating Temperature: 0 to 50 "C (32 to 122 "F)

#### Non-condensing Relative Humidity: 5 to 85% at 30 °C (86 °F)

#### **Command Center Wiring:**

Four-conductor cable supplies data-in, data-out, positive voltage, and common.

#### Zone Wiring:

Three two-wire loops (for use with the D6112 only). Each loop uses a 1000 ohm end-of-line resistor for zone supervision. Compatible with sensing devices having normally open dry contact output (wired in parallel) and/or normally closed dry contact output (wired in series).

#### Display:

Armed Status Indicator: Annunciates account armed status by indicating if the security system is armed.

*LCD Display:* Two-line 16-character, Liquid Crystal Display (LCD). 15 characters of programmable custom text. Backlit during entry delay, alarms, and when a Command Center digit is pressed.

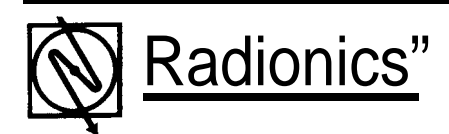